I Іриложение к положению о конкурсе фоторабот «Сибстрин в лицах»

> Инструкция по размещению фоторабот на сайте конкурса

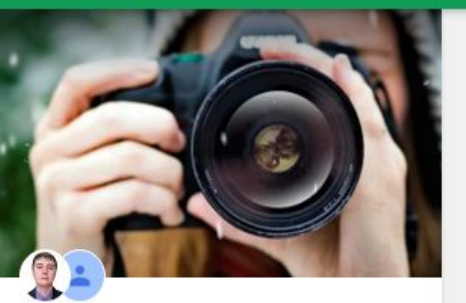

5 участников - Видно всем в домене edu.sibstrin.ru 🆿

## Фотоконкурс "Сибстрин в лицах"

Фотографии на тему юбилея 90 летия НГАСУ (Сибстрин)

### присоединиться

Q Поиск в сообществе
Фильтр
Все записи
Фотография
Коллаж

~

~

Больше записей нет

## Шаг 1: Зайдите на сайт конкурса по ссылке:

https://plus.google.com/communities/101764757031083003751

Шаг 2: Нажмите кнопку «ПРИСОЕДИНИТЬСЯ»

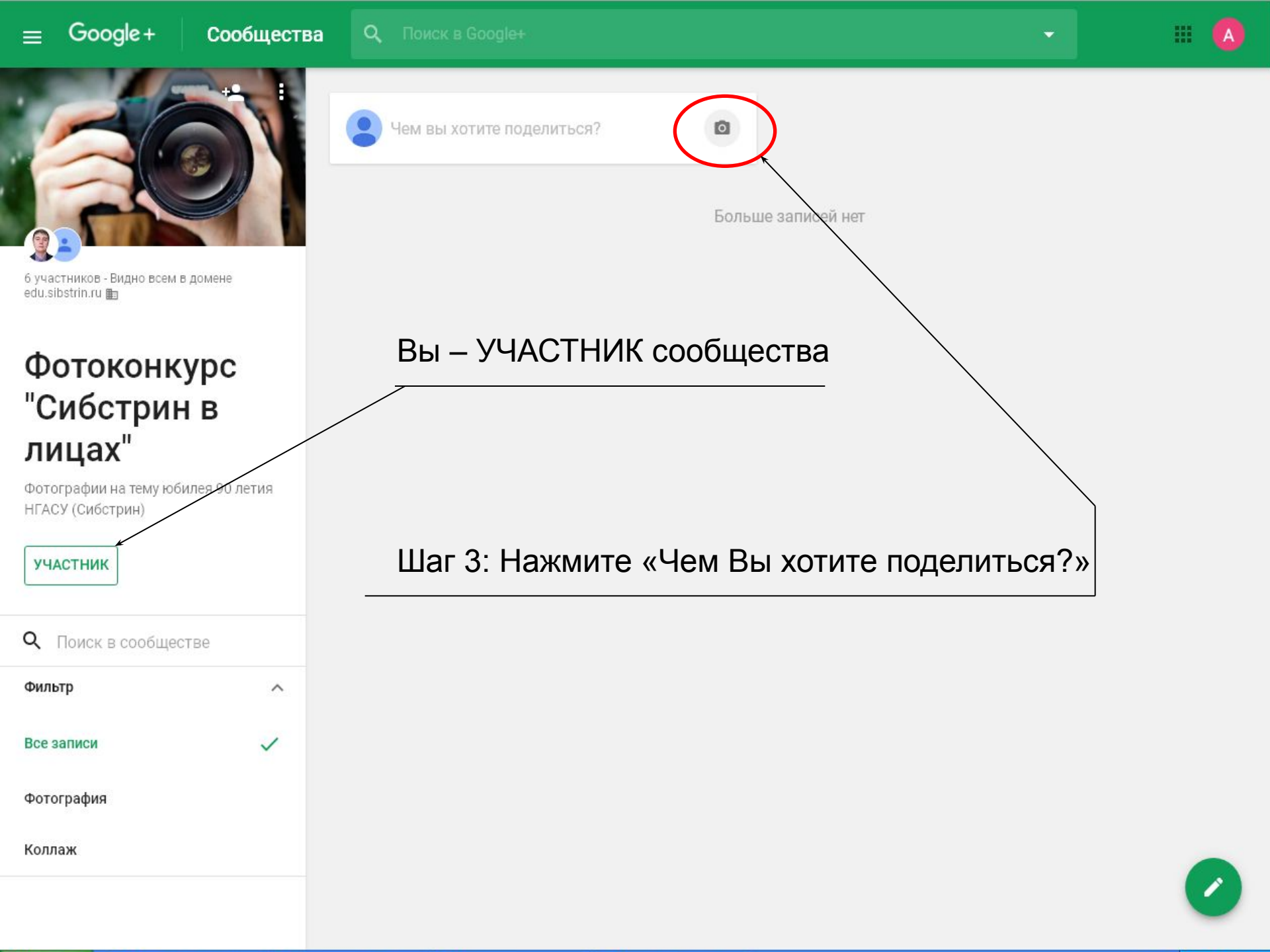

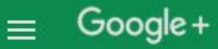

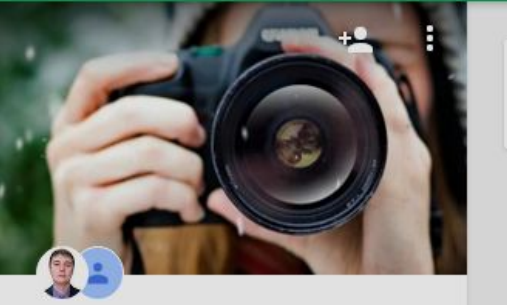

6 участников - Видно всем в домене edu.sibstrin.ru 🌆

## Фотоконкурс "Сибстрин в лицах"

Фотографии на тему юбилея 90 летия НГАСУ (Сибстрин)

| УЧАСТНИК                    |   |
|-----------------------------|---|
| <b>Q</b> Поиск в сообществе |   |
| Фильтр                      | ^ |
| Все записи                  | ~ |
| Фотография                  |   |
| Коллаж                      |   |

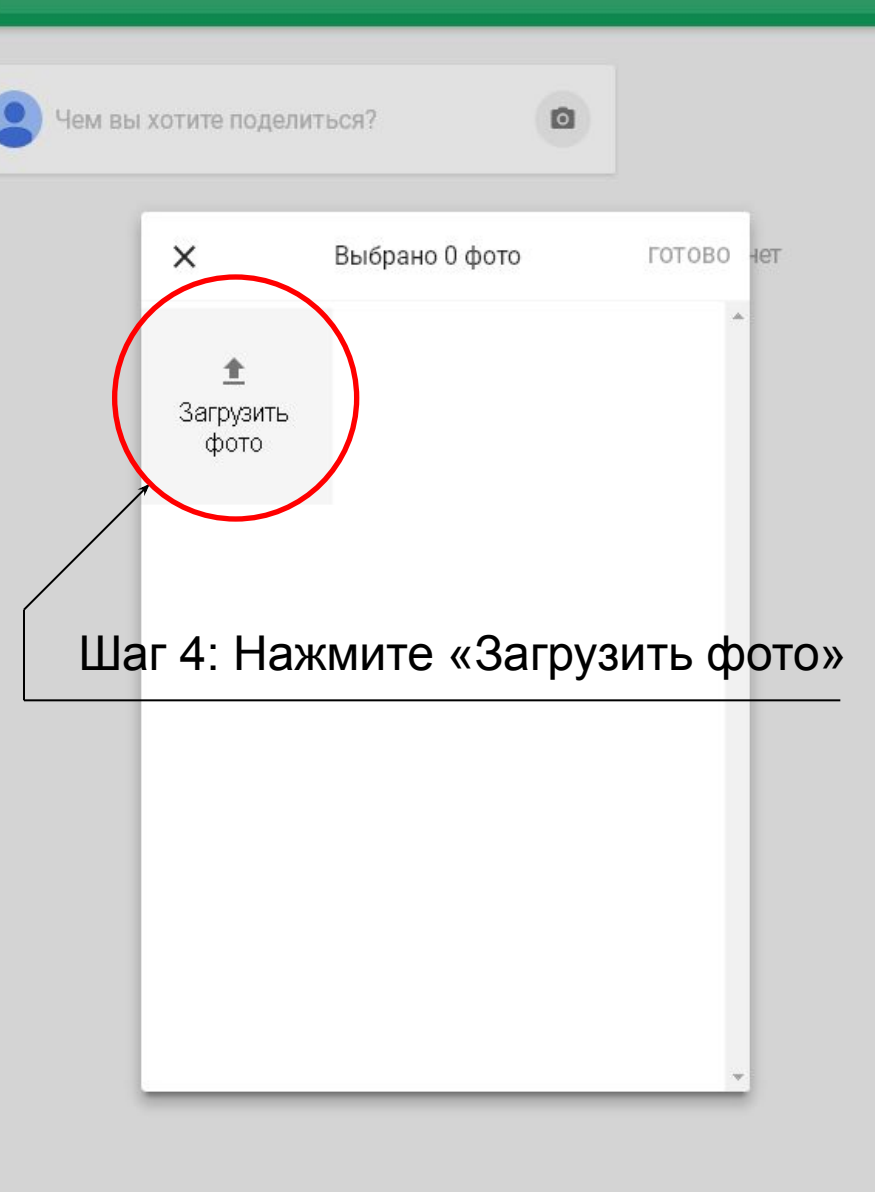

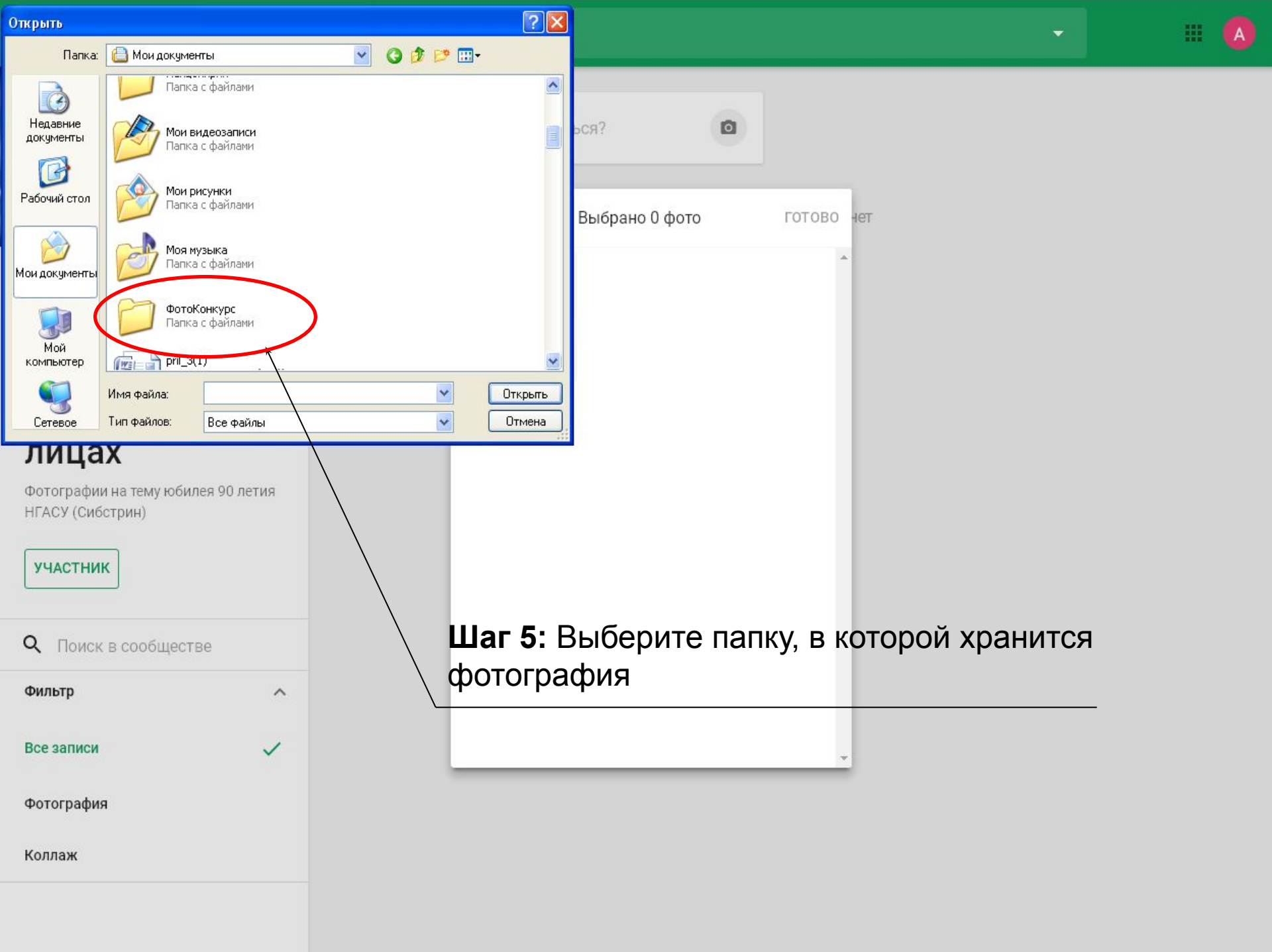

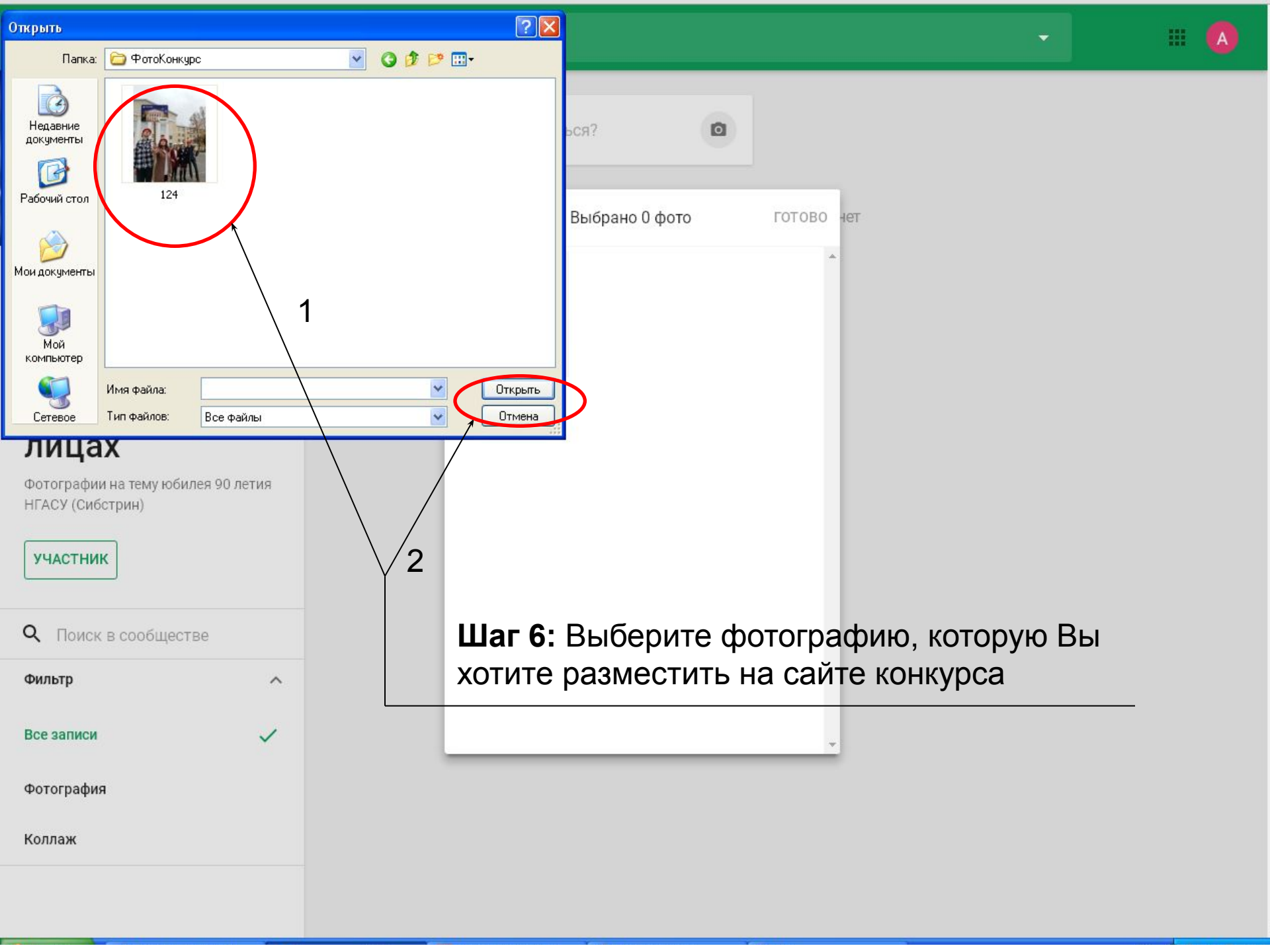

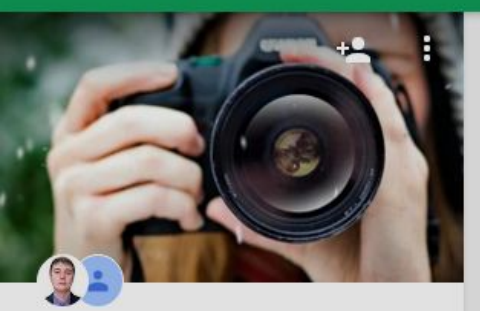

6 участников - Видно всем в домене edu.sibstrin.ru 🆿

## Фотоконкурс "Сибстрин в лицах"

Фотографии на тему юбилея 90 летия НГАСУ (Сибстрин)

**УЧАСТНИК** 

Q Поиск в сообществе Фильтр Все записи 1 Фотография Коллаж

~

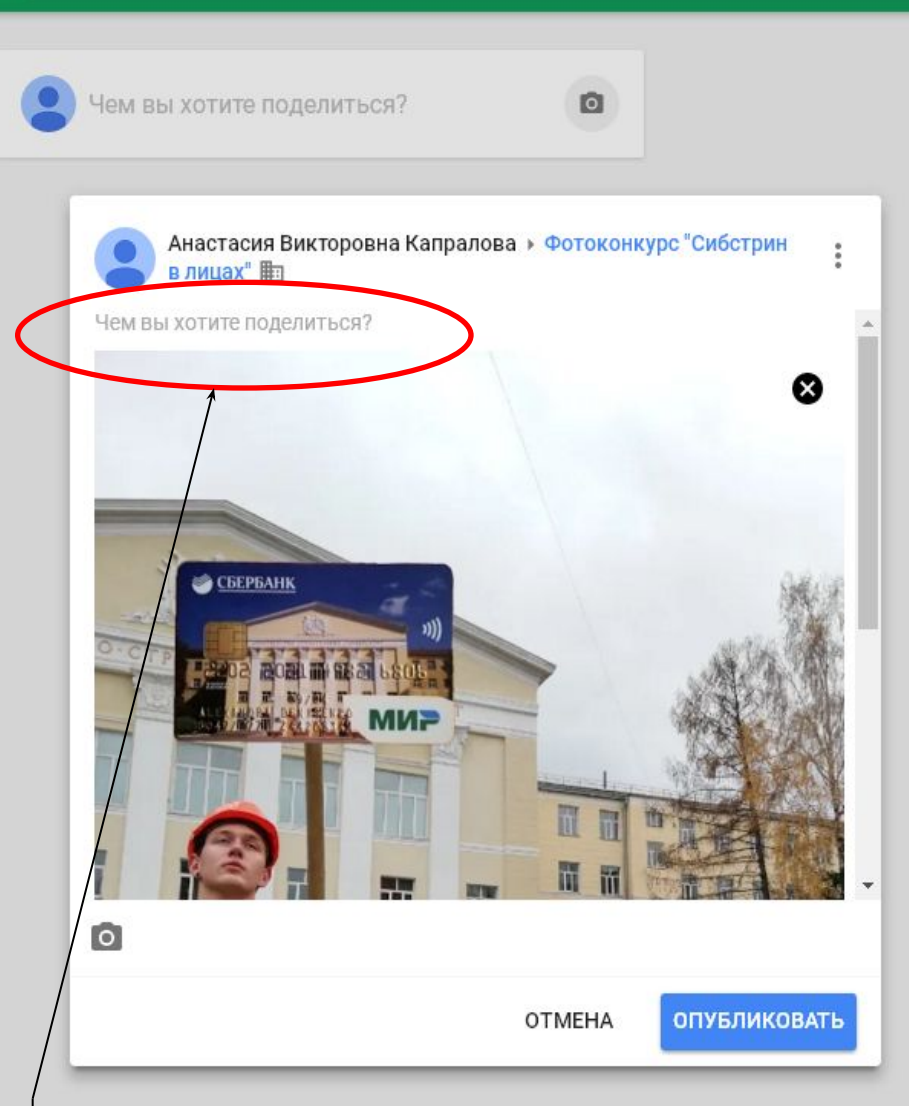

Шаг 7: Добавьте описание фотоработы (см. п. 4.4 Положения о конкурсе) нажатием вкладки «Чем Вы хотите поделиться?»

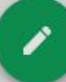

≡ Google+

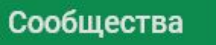

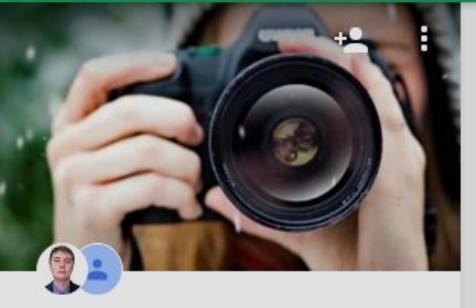

6 участников - Видно всем в домене edu.sibstrin.ru 🆿

## Фотоконкурс "Сибстрин в лицах"

Фотографии на тему юбилея 90 летия НГАСУ (Сибстрин)

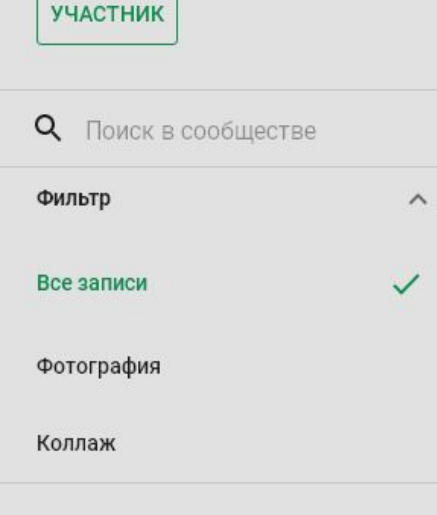

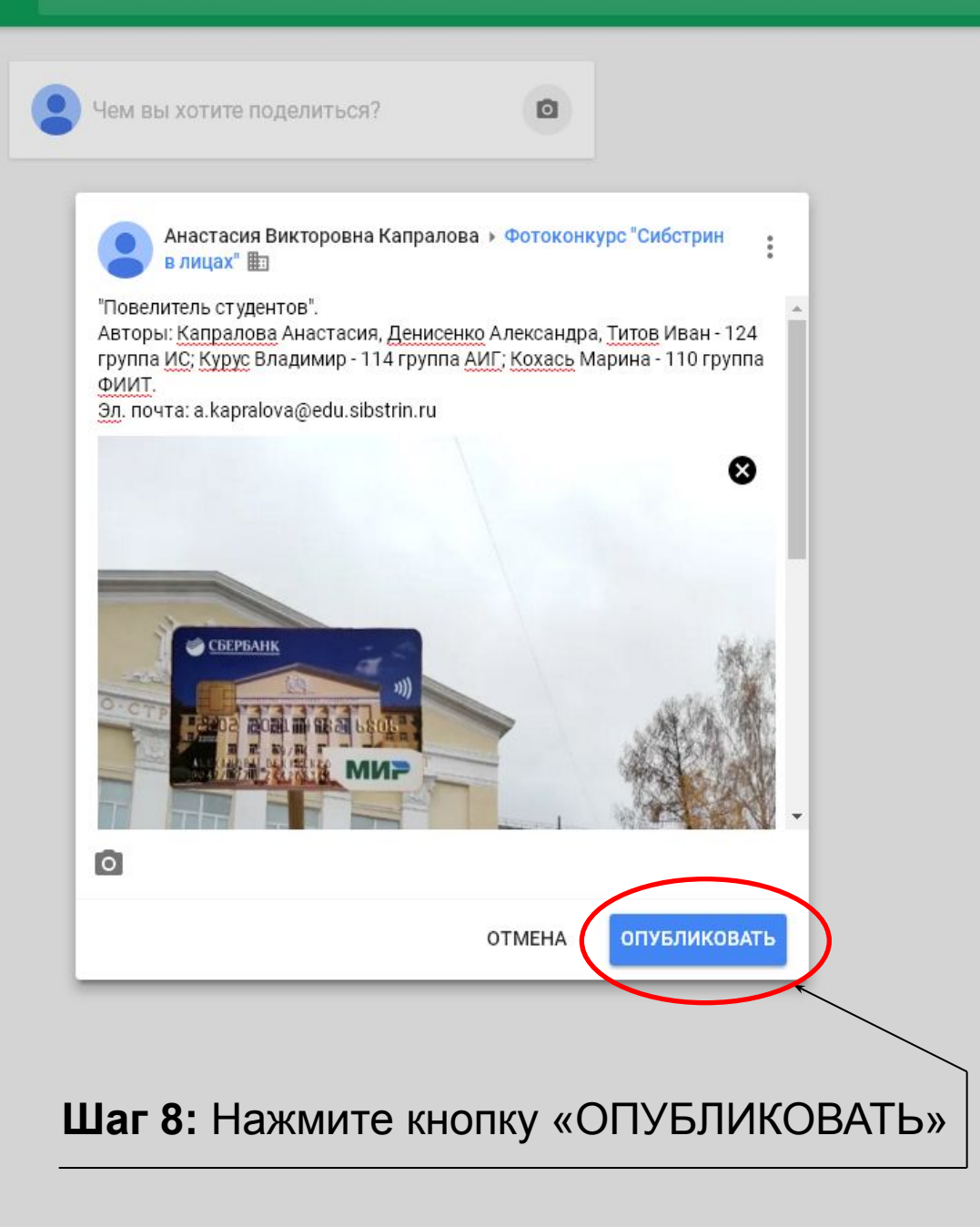

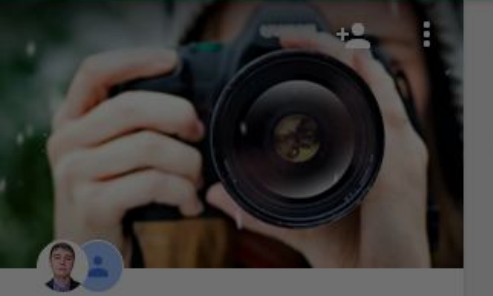

6 участников - Видно всем в домене edu.sibstrin.ru 🌆

## Фотоконкурс "Сибстрин в лицах"

Фотографии на тему юбилея 90 летия НГАСУ (Сибстрин)

участник

## Q Поиск в сообществе

Фильтр Все записи Фотография Коллаж

~

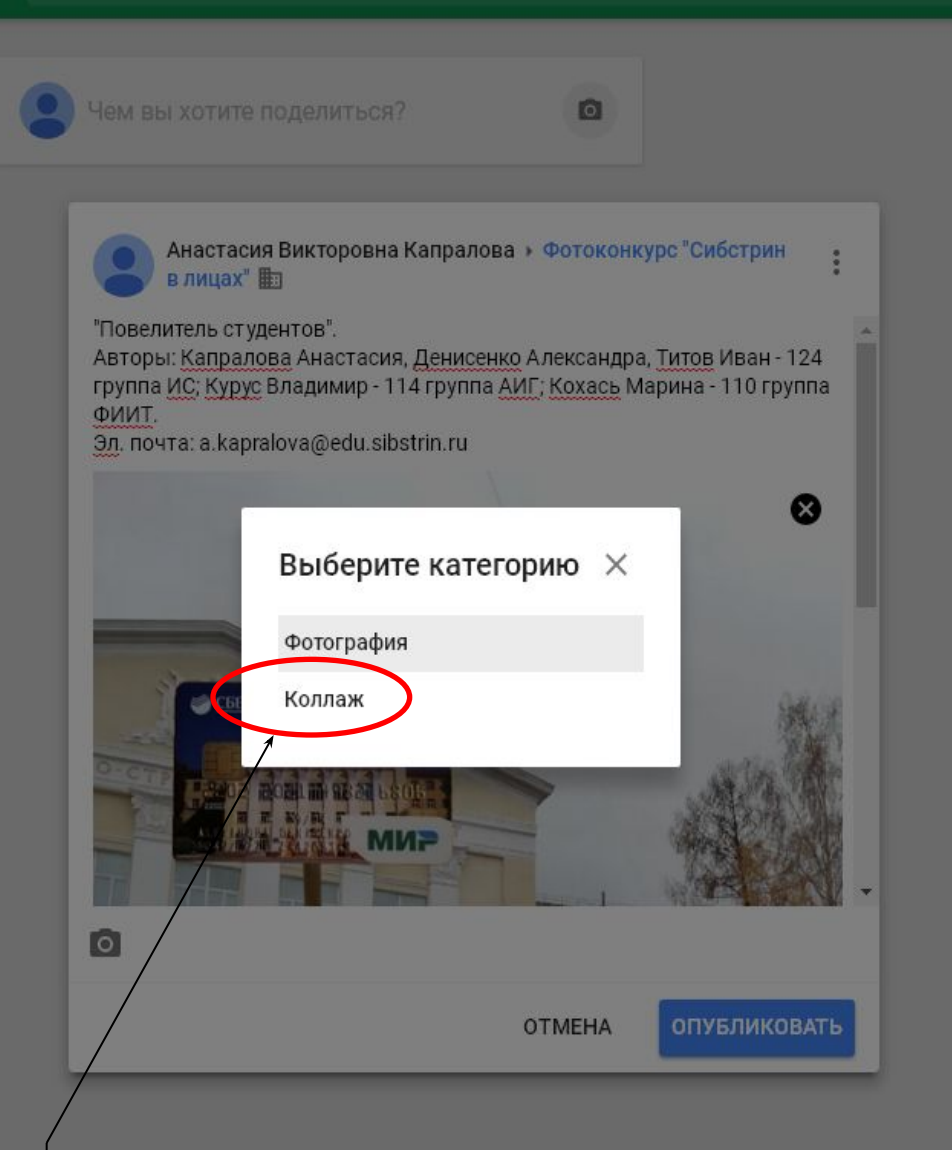

Шаг 9: Выберите категорию, в которой Вы будете участвовать

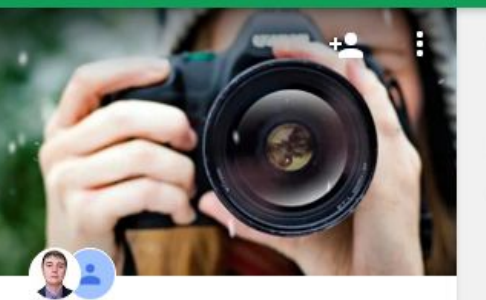

6 участников - Видно всем в домене edu.sibstrin.ru 🌆

## Фотоконкурс "Сибстрин в лицах"

Фотографии на тему юбилея 90 летия НГАСУ (Сибстрин)

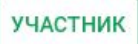

| <b>Q</b> Поиск в сообществе |  |
|-----------------------------|--|
| Фильтр                      |  |
| Все записи                  |  |
| Фотография                  |  |
| Коллаж                      |  |

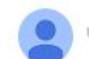

Чем вы хотите поделиться?

Анастасия Викторовна Капралова • Коллаж 🖿

#### "Повелитель студентов".

СБЕРБАНК

Авторы: Капралова Анастасия, Денисенко Александра, Титов Иван - 124 группа ИС; Курус Владимир - 114 группа АИГ; Кохась Марина - 110 группа ФИИТ. Эл. почта: a.kapralova@edu.sibstrin.ru

1 сек.

Ваша фотография появилась на сайте конкурса.

Шаг 10: Вы можете продолжить загружать коллаж или фотографии: повторяя действия, начиная с шага 3.

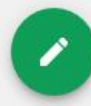

 $\equiv$  Google+

Сообщества

Q Поиск в Google+

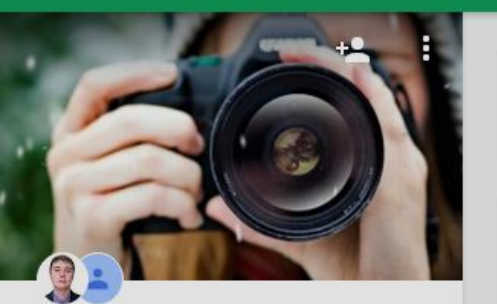

6 участников - Видно всем в домене edu.sibstrin.ru 🆿

## Фотоконкурс "Сибстрин в лицах"

Фотографии на тему юбилея 90 летия НГАСУ (Сибстрин)

# 

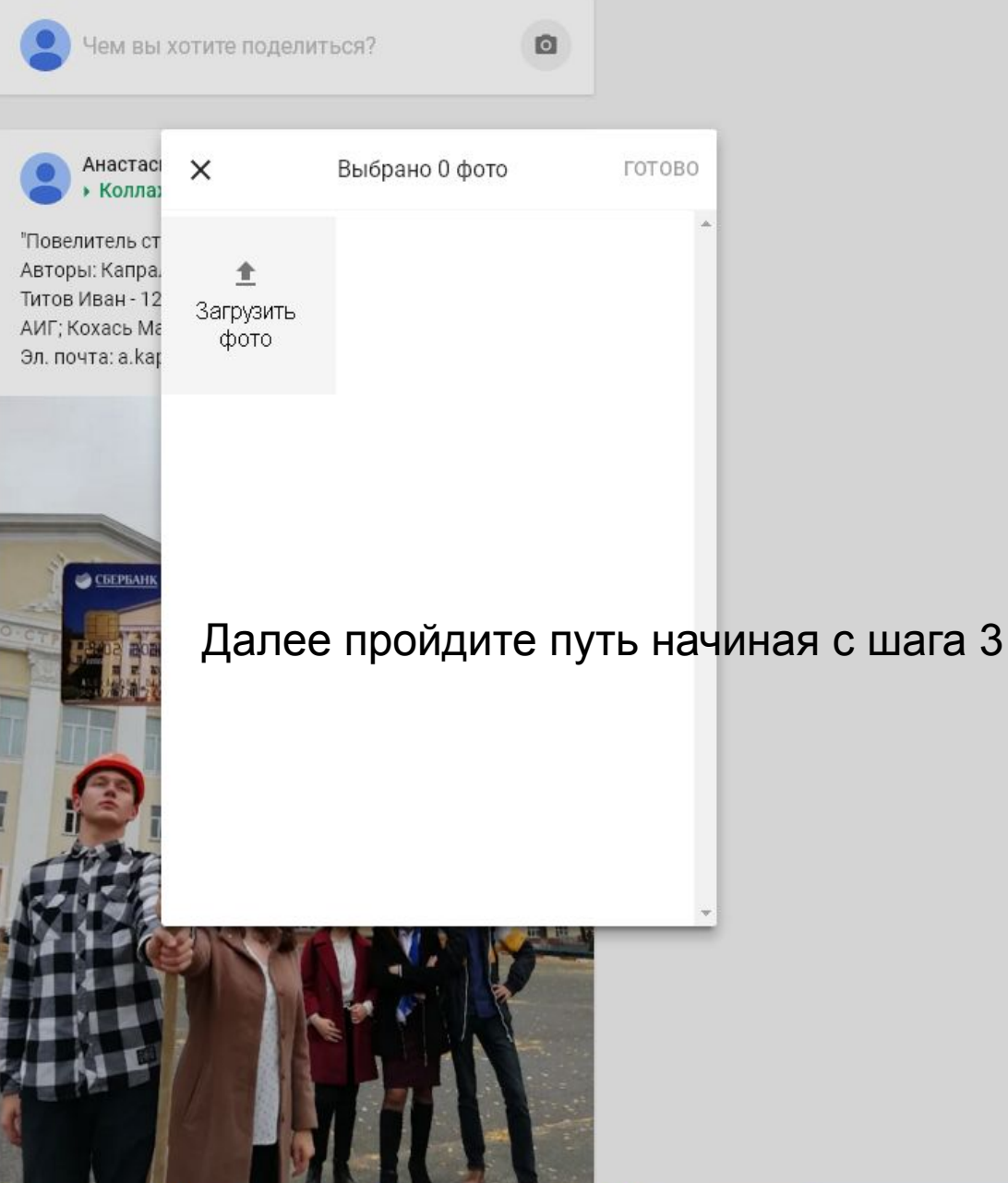

# Желаем Вам успеха!